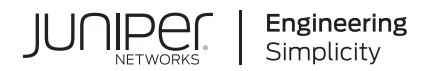

# cSRX Container Firewall Deployment Guide for Bare-Metal Linux Server

Published 2024-05-23

Juniper Networks, Inc. 1133 Innovation Way Sunnyvale, California 94089 USA 408-745-2000 www.juniper.net

Juniper Networks, the Juniper Networks logo, Juniper, and Junos are registered trademarks of Juniper Networks, Inc. in the United States and other countries. All other trademarks, service marks, registered marks, or registered service marks are the property of their respective owners.

Juniper Networks assumes no responsibility for any inaccuracies in this document. Juniper Networks reserves the right to change, modify, transfer, or otherwise revise this publication without notice.

*cSRX Container Firewall Deployment Guide for Bare-Metal Linux Server* Copyright © 2024 Juniper Networks, Inc. All rights reserved.

The information in this document is current as of the date on the title page.

#### YEAR 2000 NOTICE

Juniper Networks hardware and software products are Year 2000 compliant. Junos OS has no known time-related limitations through the year 2038. However, the NTP application is known to have some difficulty in the year 2036.

#### **END USER LICENSE AGREEMENT**

The Juniper Networks product that is the subject of this technical documentation consists of (or is intended for use with) Juniper Networks software. Use of such software is subject to the terms and conditions of the End User License Agreement ("EULA") posted at https://support.juniper.net/support/eula/. By downloading, installing or using such software, you agree to the terms and conditions of that EULA.

# Table of Contents

About This Guide | v

#### Overview

Understanding cSRX Container Firewall with a Bare-Metal Linux Server | 2

Junos OS Features Supported on cSRX Container Firewall | 9

Installing cSRX Container Firewall

Requirements for Deploying cSRX Container Firewall on a Bare-Metal Linux Server | 26

Installing cSRX Container Firewall in a Bare-Metal Linux Server | 29

Before You Deploy | 29

Confirming Docker Installation | 30

Loading the cSRX Container Firewall Image | 31

Creating the Linux Bridge Network for the cSRX Container Firewall | 33

Launching the cSRX Container Firewall Container | 34

3

1

2

cSRX Managing Container Firewall Containers

cSRX Container Firewall Environment Variables Overview | 39

Changing the Size of a cSRX Container Firewall Container | 41

Configuring Traffic Forwarding on a cSRX Container Firewall Container | 42

Configuring Routing Mode | 43

Configuring Secure-Wire Mode | 47

Configuring CPU Affinity for a cSRX Container Firewall Container | 48

Enabling Persistent Log File Storage to a Linux Host Directory | 48

Managing cSRX Container Firewall Containers | 49

Pausing/Resuming Processes within a cSRX Container Firewall Container | 49

Viewing Container Processes on a Running cSRX Container Firewall Container | 50

Removing a cSRX Container Firewall Container or Image | 50

**Configuring cSRX Container Firewall** 

4

cSRX Container Firewall Configuration and Management Tools  $\mid~53$ 

Configuring cSRX Container Firewall Using the Junos OS CLI | 54

# **About This Guide**

Use this guide to install the cSRX Container Firewall Container Firewall in a Linux bare-metal server environment that is running Ubuntu, Red Hat Enterprise Linux (RHEL), or CentOS. This guide also includes basic cSRX Container Firewall container configuration and management procedures.

After completing the installation, management, and basic configuration procedures covered in this guide, refer to the Junos OS documentation for information about further software configuration.

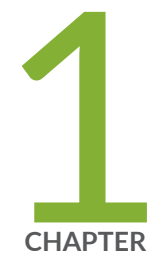

# Overview

Understanding cSRX Container Firewall with a Bare-Metal Linux Server | 2 Junos OS Features Supported on cSRX Container Firewall | 9

# Understanding cSRX Container Firewall with a Bare-Metal Linux Server

#### IN THIS SECTION

- cSRX Container Firewall Overview | 2
- cSRX Container Firewall Benefits and Uses | 6
- Docker Overview | 7
- cSRX Container Firewall Scale-Up Performance | 8

The cSRX Container Firewall Container Firewall is a containerized version of the SRX Series Services Gateway with a low memory footprint. cSRX Container Firewall provides advanced security services, including content security, AppSecure, and Content Security in a container form factor. By using a Docker container in a bare-metal Linux server, the cSRX Container Firewall can substantially reduce overhead because each container shares the Linux host's OS kernel. Regardless of how many containers a Linux server hosts, only one OS instance is in use. And because of the containers' lightweight quality, a server can host many more container instances than it can virtual machines (VMs), yielding tremendous improvements in utilization. With its small footprint and Docker as a container management system, the cSRX Container Firewall Container Firewall enables agile, high-density security service deployment.

This section includes the following topics:

### cSRX Container Firewall Overview

The cSRX Container Firewall Container Firewall runs as a single container on a Linux bare-metal server. It uses a Linux bare-metal server as the hosting platform for the Docker container environment. The cSRX Container Firewall container packages all of the dependent processes (daemons) and libraries to support the different Linux host distribution methods (Ubuntu, Red Hat Enterprise Linux, or CentOS). You use standard Docker commands to manage the cSRX Container Firewall container. cSRX Container Firewall is built on the Junos operating system (Junos OS) and delivers networking and security features similar to those available on the software releases for the SRX Series.

When the cSRX Container Firewall container runs, there are several daemons inside the Docker container that launch automatically when the cSRX Container Firewall becomes active. Some daemons support Linux features, providing the same service as if they are running on a Linux host (for example,

sshd, rsyslogd, monit, and so on). Other daemons are compiled and ported from Junos OS to perform configuration and control jobs for security service (for example, MGD, NSD, Content Security, IDP, AppID, and so on). srxpfe is the data-plane daemon that receives and sends packets from the revenue ports of a cSRX Container Firewall container. The cSRX Container Firewall uses srxpfe for Layer 2 through 3 forwarding functions (secure-wire forwarding or static routing forwarding) as well as for Layer 4 through 7 network security services.

The cSRX Container Firewall Container Firewall enables advanced security at the network edge in a multitenant virtualized environment. cSRX Container Firewall provides Layer 4 through 7 advanced security features such as firewall, IPS, and AppSecure. The cSRX Container Firewall container also provides an additional interface to manage the cSRX Container Firewall. When cSRX Container Firewall is operating in Layer 2 secure wire mode, incoming Layer 2 frames from one interface go through Layer 4 through 7 processing based on the configured cSRX Container Firewall services. cSRX Container Firewall services. cSRX Container Firewall then sends the frames out of the other interface.

Launch the cSRX Container Firewall instance in secure-wire mode using the following command:

root@csrx-ubuntu3:~/csrx# docker run -d --privileged --network=mgt\_bridge -e CSRX\_FORWARD\_MODE="wire" --name=<csrx-container-name> <csrx-image-name>

**NOTE**: As part of your Docker container configuration, you must connect the cSRX Container Firewall container to three virtual networks: one virtual network for out-of-band management sessions, the other two virtual networks to receive and transmit data traffic. See "Installing cSRX Container Firewall in a Bare-Metal Linux Server" on page 29.

Figure 1 on page 4 illustrates the cSRX Container Firewall operating in secure-wire mode. It is an example of how a cSRX Container Firewall container is bridged with an external network. In this illustration, cSRX Container Firewall eth1 is bridged with host physical NIC eth1 and cSRX Container Firewall eth2 is bridged with host physical NIC eth2.

#### Figure 1: cSRX Container Firewall in Secure-Wire Mode

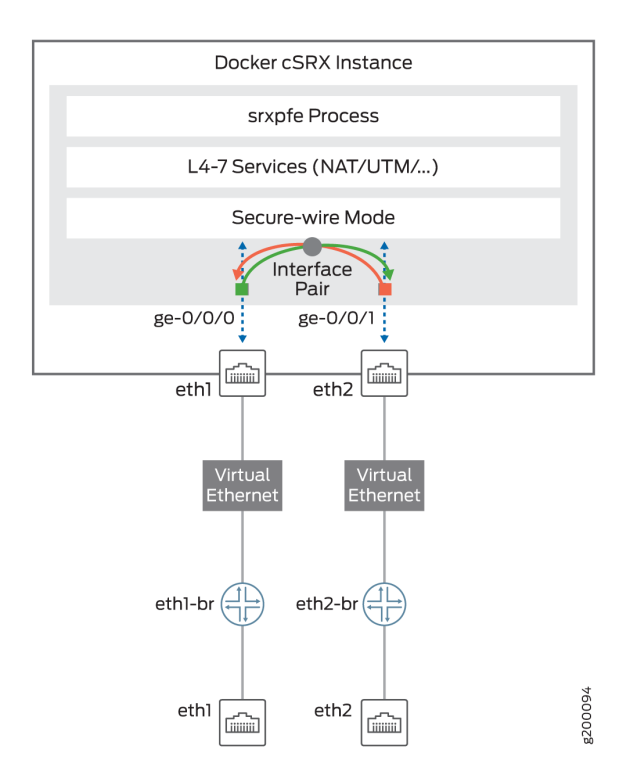

Figure 2 on page 5 illustrates the cSRX Container Firewall operating in routing mode.

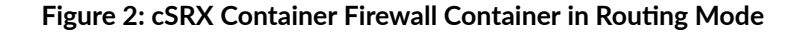

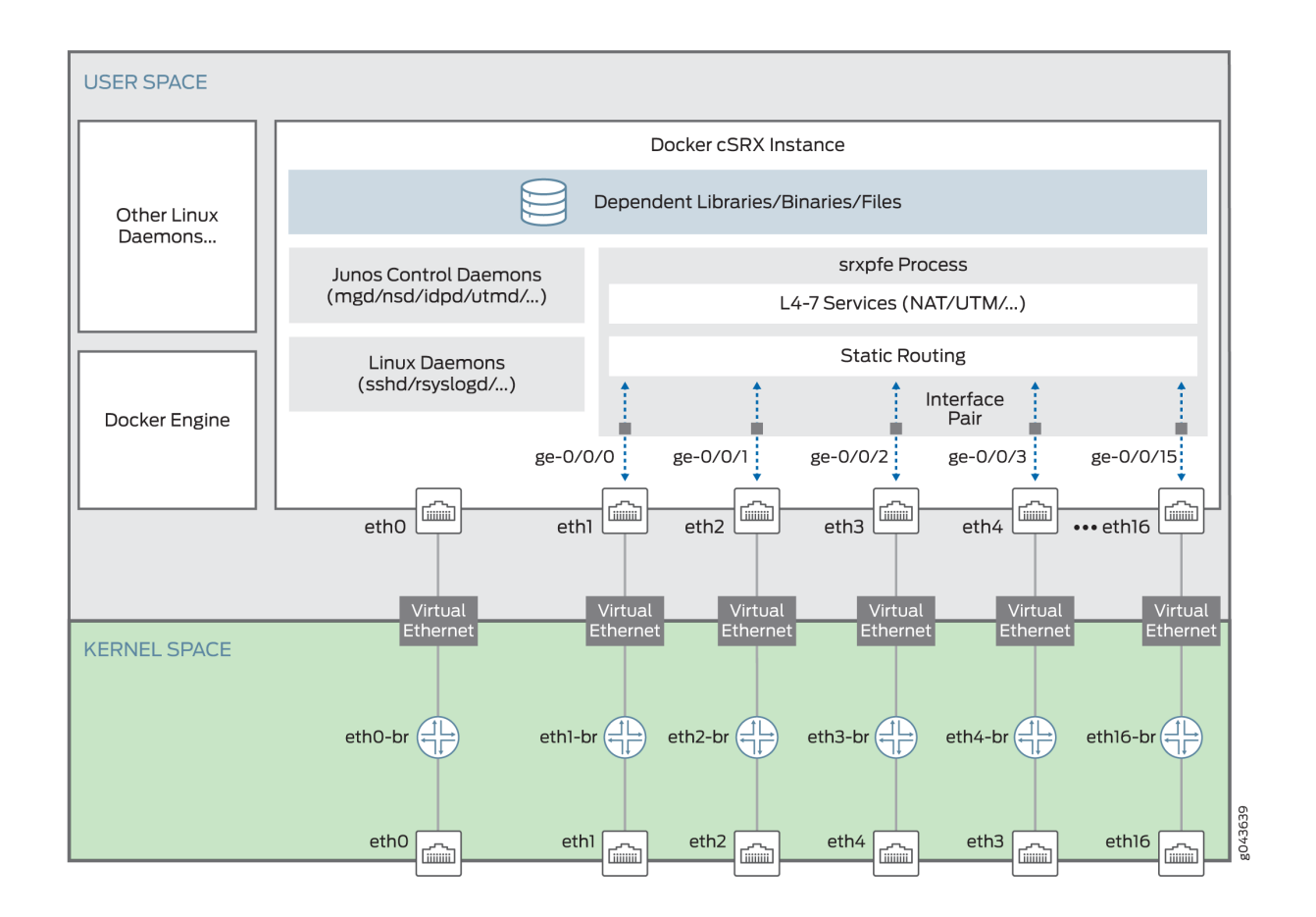

Starting in Junos OS Release 19.2R1, in routing mode, the default number of interfaces supported are three and maximum of 17 interfaces (1 management and 16 data interfaces).

Prior to Junos OS Release 19.2R1, in routing mode, eth0 was mapped as out of band management interface, eth1 as ge-0/0/1, and eth2 as ge-0/0/0.

Starting in Junos OS Release 19.2R1, in routing mode, with this increase in the number of supported interfaces, the mapping of ge interfaces are reordered as:

- eth0 out of band management interface
- eth1 ge-0/0/0
- eth2 ge-0/0/1
- eth3 ge-0/0/2
- eth4 ge-0/0/3 and so on

### cSRX Container Firewall Benefits and Uses

The cSRX Container Firewall Container Firewall enables you to quickly introduce new firewall services, deliver customized services to customers, and scale security services based on dynamic needs. The cSRX Container Firewall container differs from VMs in several important ways. It runs with no guest OS overhead, has a notably smaller footprint, and is easier to migrate or download. The cSRX Container Firewall container uses less memory, and its spin-up time measures in subseconds—all leading to higher density at a lower cost. The boot time is reduced from several minutes with a VM-based environment to less than a few seconds for the cSRX Container Firewall container. The cSRX Container Firewall is ideal for public, private, and hybrid cloud environments.

Some of the key benefits of cSRX Container Firewall in a containerized private or public cloud multitenant environment include:

- Stateful firewall protection at the tenant edge.
- Faster deployment of containerized firewall services into new sites.
- With a small footprint and minimum resource reservation requirements, the cSRX Container Firewall can easily scale to keep up with customers' peak demand.
- Provides significantly higher density without requiring resource reservation on the host than what is offered by VM-based firewall solutions.
- Flexibility to run on a bare-metal Linux server or Juniper Networks Contrail.
  - In the Contrail Networking cloud platform, cSRX Container Firewall can be used to provide differentiated Layer 4 through 7 security services for multiple tenants as part of a service chain.
  - With the Contrail orchestrator, cSRX Container Firewall can be deployed as a large scale security service.
- Application security features (including IPS and AppSecure).
- Content Security content security features (including antispam, Sophos Antivirus, web filtering, and content filtering).
- Authentication and integrated user firewall features.

**NOTE**: While the security services features between cSRX Container Firewall and vSRX Virtual Firewall are similar, there are scenarios in which each product is the optimal option in your environment. For example, the cSRX Container Firewall does not support routing instances and protocols, switching features, MPLS LSPs and MPLS applications, chassis cluster, and software upgrade features. For environments that require routing or switching, a vSRX Virtual Firewall VM

provides the best feature set. For environments focused on security services in a Docker containerized deployment, cSRX Container Firewall is a better fit.

See "Junos OS Features Supported on cSRX Container Firewall" on page 9 for a summary of the feature categories supported on cSRX Container Firewall, and also for a summary of features not supported on cSRX Container Firewall.

You can deploy the cSRX Container Firewall Container Firewall in the following scenarios:

- Cloud CPE-For service providers (SPs) and managed security service providers (MSSPs) where there
  is a large subscriber base of branch offices or residential subscribers. MSSPs can offer differentiated
  services to individual subscribers.
- Contrail microsegmentation–Within a Contrail environment running mixed workloads of VMs and containers, cSRX Container Firewall can provide security for Layer 4 through 7 traffic, managed by Security Director.
- Private clouds-cSRX Container Firewall can provide security services in a private cloud running containerized workloads and can include Contrail integration.

# **Docker Overview**

Docker is an open source software platform that simplifies the creation, management, and teardown of a virtual container that can run on any Linux server. A Docker container is an open source software development platform, with its main benefit being to package applications in "containers" to allow them to be portable among any system running the Linux operating system (OS). A container provides an OS-level virtualization approach for an application and associated dependencies that allow the application to run on a specific platform. Containers are not VMs, rather they are isolated virtual environments with dedicated CPU, memory, I/O, and networking.

A container image is a lightweight, standalone, executable package of a piece of software that includes everything required to run it: code, runtime, system tools, system libraries, settings, and so on. Because containers include all dependencies for an application, multiple containers with conflicting dependencies can run on the same Linux distribution. Containers use the host OS Linux kernel features, such as groups and namespace isolation, to allow multiple containers to run in isolation on the same Linux host OS. An application in a container can have a small memory footprint because the container does not require a guest OS, which is required with VMs, because it shares the kernel of its Linux host's OS.

Containers have a high spin-up speed and can take much less time to boot up as compared to VMs. This enables you to install, run, and upgrade applications quickly and efficiently.

Figure 3 on page 8 provides an overview of a typical Docker container environment.

#### Figure 3: Docker Container Environment

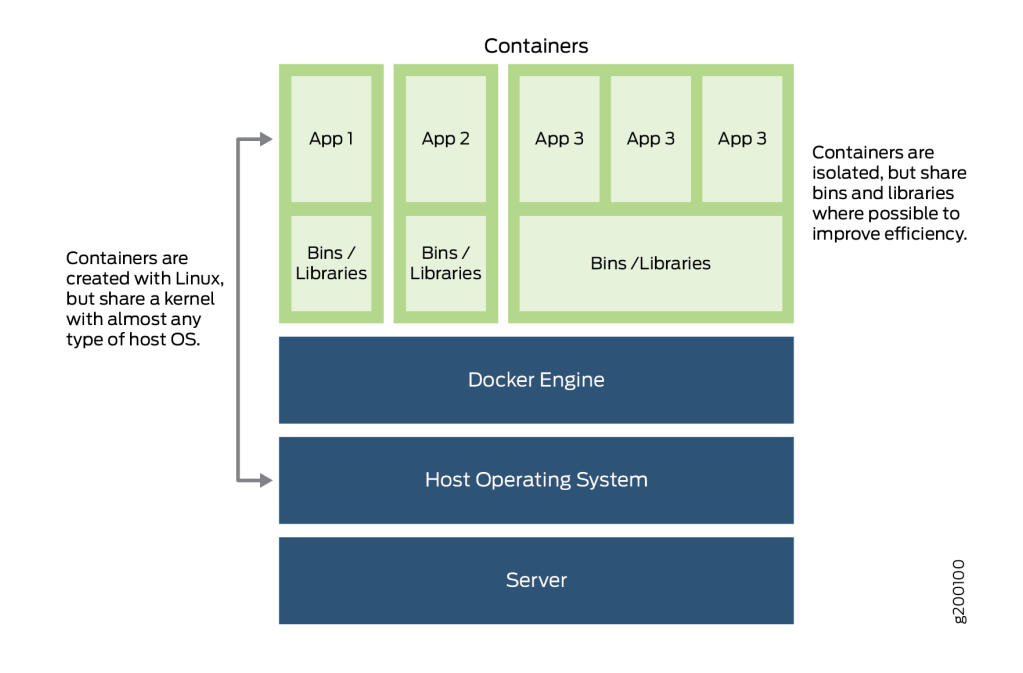

# cSRX Container Firewall Scale-Up Performance

You can scale the performance and capacity of a cSRX Container Firewall container by increasing the allocated amount of virtual memory or the number of flow sessions. Table 1 on page 8 shows the cSRX Container Firewall scale-up performance applied to a cSRX Container Firewall container based on its supported sizes: small, medium, and large. The default size for a cSRX Container Firewall container is large.

**NOTE**: See Changing the Size of a cSRX Container for the procedure on how to scale the performance and capacity of a cSRX Container Firewall container by changing the container size.

| cSRX Container Firewall<br>Size | Physical Memory<br>Overhead | Number of Flow Sessions | Release Introduced      |
|---------------------------------|-----------------------------|-------------------------|-------------------------|
| Small                           | 256M                        | 8К                      | Junos OS Release 18.1R1 |

| Table 1: cSRX Containe | r Firewall Scale U | p Performance |
|------------------------|--------------------|---------------|
|------------------------|--------------------|---------------|

| cSRX Container Firewall<br>Size | Physical Memory<br>Overhead | Number of Flow Sessions | Release Introduced |
|---------------------------------|-----------------------------|-------------------------|--------------------|
| Medium                          | 1G                          | 64K                     |                    |
| Large                           | 4G                          | 512К                    |                    |

#### Table 1: cSRX Container Firewall Scale Up Performance (Continued)

#### **RELATED DOCUMENTATION**

**Docker Overview** 

What is Docker?

What is a Container?

Get Started With Docker

# Junos OS Features Supported on cSRX Container Firewall

#### IN THIS SECTION

- Supported SRX Series Features on cSRX Container Firewall | 10
- SRX Series Features Not Supported on cSRX Container Firewall | 17

cSRX Container Firewall provides Layer 4 through 7 secure services in a containerized environment.

This section presents an overview of the Junos OS features on cSRX Container Firewall.

# Supported SRX Series Features on cSRX Container Firewall

Table 2 on page 10 provides a high-level summary of the feature categories supported on cSRX Container Firewall and any feature considerations.

To determine the Junos OS features supported on cSRX Container Firewall, use the Juniper Networks Feature Explorer, a Web-based application that helps you to explore and compare Junos OS feature information to find the right software release and hardware platform for your network. See Feature Explorer.

| Table 2: SRX Series Features Supported on cSRX Container F | irewall |
|------------------------------------------------------------|---------|
|------------------------------------------------------------|---------|

| Feature                            | Considerations                                                                                                    |
|------------------------------------|----------------------------------------------------------------------------------------------------|
| Application Firewall (AppFW)       | Application Firewall Overview                                                                                                    |
| Application Identification (AppID) | Understanding Application Identification Techniques                                                                                                    |
| Application Tracking (AppTrack)    | Understanding AppTrack                                                                                                    |
| Basic firewall policy              | Understanding Security Basics                                                                                                    |
| Brute force attack mitigation      |                                                                                                    |
| Central management                 | CLI only. No J-Web support.                                                                                                    |
| DDoS protection                    | DoS Attack Overview                                                                                                    |
| DoS protection                     | DoS Attack Overview                                                                                                    |
| Interfaces                         | <ul> <li>A cSRX Container Firewall container supports 17 interfaces:</li> <li>1 Out-of-band management Interface (eth0)</li> <li>16 In-band interfaces (ge-0/0/0 to ge-0/0/15).</li> <li>Network Interfaces</li> </ul> |

| Feature                                     | Considerations                                                                                                    |
|---------------------------------------------|----------------------------------------------------------------------------------------------------|
| Intrusion Detection and<br>Prevention (IDP) | For SRX Series IPS configuration details, see:<br>Understanding Intrusion Detection and Prevention for SRX Series                                                                                                    |
| IPv4 and IPv6                               | Understanding IPv4 Addressing<br>Understanding IPv6 Address Space                                                                                                    |
| Jumbo frames                                | Understanding Jumbo Frames Support for Ethernet Interfaces                                                                                                    |
| Malformed packet protection                 |                                                                                                    |
| Network Address Translation<br>(NAT)        | <ul> <li>Includes support for all NAT functionality on the cSRX Container Firewall platform, such as:</li> <li>Source NAT</li> <li>Destination NAT</li> <li>Static NAT</li> <li>Static NAT</li> <li>Persistent NAT and NAT64</li> <li>NAT hairpinning</li> <li>NAT for multicast flows</li> <li>For SRX Series NAT configuration details, see:</li> <li>Introduction to NAT</li> </ul> |
| Routing                                     | Basic Layer 3 forwarding with VLANs.<br>Layer 2 through 3 forwarding functions: secure-wire forwarding or static<br>routing forwarding                                                                                                    |
| SYN cookie protection                       | Understanding SYN Cookie Protection                                                                                                    |

| Feature                          | Considerations                                                                                                    |
|----------------------------------|----------------------------------------------------------------------------------------------------|
| System Logs and Real-Time Logs   | Starting in Junos OS Release 20.1R1, you can monitor traffic using system logs and RTlogs.                                                                                                    |
| User Firewall                    | <ul> <li>Includes support for all user firewall functionality on the cSRX Container<br/>Firewall platform, such as:</li> <li>Policy enforcement with matching source identity criteria</li> <li>Logging with source identity information</li> <li>Integrated user firewall with active directory</li> <li>Local authentication</li> <li>For SRX Series user firewall configuration details, see:</li> <li>Overview of Integrated User Firewall</li> </ul>           |
| Content Security                 | <ul> <li>Includes support for all Content Security functionality on the cSRX<br/>Container Firewall platform, such as:</li> <li>Antispam</li> <li>Sophos Antivirus</li> <li>Web filtering</li> <li>Content filtering</li> <li>For SRX Series Content Security configuration details, see:</li> <li>Unified Threat Management Overview</li> <li>For SRX Series Content Security antispam configuration details, see:</li> <li>Antispam Filtering Overview</li> </ul> |
| Zones and zone-based IP spoofing | Understanding IP Spoofing                                                                                                    |

#### Table 3: IKE and IPsec features

| Feature      |                                                                               | Supported on cSRX |
|--------------|-------------------------------------------------------------------------------|-------------------|
| IKE Features | Pre-shared key                                                                | Yes               |
|              | Certificate authentication                                                    | Yes               |
|              | IKEv1 (main mode/aggressive<br>mode)                                          | No                |
|              | IKEv2                                                                         | Yes               |
|              | Route-based VPN                                                               | Yes               |
|              | Site-to-site VPN                                                              | Yes               |
|              | Auto VPN                                                                      | Yes               |
|              | Dynamic endpoint VPN                                                          | Yes               |
|              | Point-to-point tunnel interfaces                                              | Yes               |
|              | Point-to-multipoint tunnel<br>interfaces                                      | No                |
|              | Numbered tunnel interfaces                                                    | No                |
|              | Unnumbered tunnel interface                                                   | Yes               |
|              | Hub-and-spoke scenario for site-<br>to-site VPNs                              | Yes               |
|              | Unicast static and dynamic (RIP,<br>OSPF, BGP) routing overt st0<br>interface | No                |

| Feature |                                                                                    | Supported on cSRX |
|---------|------------------------------------------------------------------------------------|-------------------|
|         | Virtual router                                                                     | No                |
|         | IKED crash recovery                                                                | Yes               |
|         | Chassis Cluster                                                                    | No                |
|         | HA Link Encryption                                                                 | No                |
|         | Local address selection                                                            | Yes               |
|         | Loopback address termination                                                       | No                |
|         | DNS name as IKE gateway address                                                    | Yes               |
|         | NAT-Traversal (NAT-T) for IPv4 IKE peers                                           | Yes               |
|         | Dead Peer Detection (DPD)                                                          | Yes               |
|         | Generic proposals and policies for IPv4 and IPv6                                   | Yes               |
|         | General IKE ID                                                                     | Yes               |
|         | Single proxy ID pairs                                                              | No                |
|         | Multiple traffic selector pairs                                                    | Yes               |
|         | Dual-stack (parallel IPv4 and IPv6<br>tunnels) over a single physical<br>interface | Yes               |

### Table 3: IKE and IPsec features (Continued)

| Feature |                                                                                                    | Supported on cSRX |
|---------|----------------------------------------------------------------------------------------------------|-------------------|
|         | Authentication Algorithms - md5,<br>sha1, sha-256, sha-384, sha-512                                                  | Yes               |
|         | Encryption Algorithms - des-cbc,<br>3des-cbc, aes-128-cbc, aes-128-<br>gcm, aes-192-cbc, aes-256-cbc,<br>aes-256-gcm | Yes               |
|         | IKE Proposal Sets - basic,<br>compatible, standard, prime-128,<br>prime-256, suiteb-gcm-128, suiteb-<br>gcm-256      | Yes               |
|         | DH groups -<br>1,2,5,14,15,16,19,20,21,24                                                                            | Yes               |
|         | Local Identity - distinguished-name,<br>hostname, ipv4/v6 address, user-<br>at-hostname, key-id                      | Yes               |
|         | Remote Identity - distinguished-<br>name, hostname, ipv4/v6 address,<br>user-at-hostname, key-id                     | Yes               |
|         | IKE Reauthentication (initiator and responder)                                                                       | Yes               |
|         | Configuration payload                                                                                                | No                |
|         | EAP                                                                                                    | No                |
|         | Remote Access – NCP/Licensing                                                                                        | No                |

| Feature                  |                                                                                                    | Supported on cSRX |
|--------------------------|----------------------------------------------------------------------------------------------------|-------------------|
|                          | Tunnel establishment - immediately,<br>on-traffic, responder-only and<br>responder-only-no-rekey mode                    | Yes               |
|                          | Distribution-Profile                                                                                                    | No                |
|                          | Tunnel re-distribution                                                                                                   | No                |
|                          | IKEv2 Fragmentation                                                                                                    | Yes               |
|                          | SNMP MIB                                                                                                    | No                |
|                          | Statistics, logs, per-tunnel<br>debugging                                                                                | Yes               |
|                          | IKE termination on IoO interface                                                                                         | No                |
| IPsec/Dataplane Features | ESP and AH tunnel modes                                                                                                  | Yes               |
|                          | Extended sequence number                                                                                                 | Yes               |
|                          | Lifetime of IKE or IPsec SA, in seconds                                                                                  | Yes               |
|                          | Encryption Algorithms – des-cbc,<br>3des-cbc, aes-128-cbc, aes-192-<br>cbc, aes-256-cbc, aes-gcm-128,<br>aes-gcm-256 Yes | Yes               |

Table 3: IKE and IPsec features (Continued)

| Feature |                                                                                                    | Supported on cSRX |
|---------|----------------------------------------------------------------------------------------------------|-------------------|
|         | Authentication-algorithm - hmac-<br>sha1-96, hmac-md5-96, hmac-<br>sha-256-128, hmac-sha-384,<br>hmac-sha-512 | Yes               |
|         | Don't Fragment bit                                                                                            | Yes               |
|         | IPv6 extension headers                                                                                        | Yes               |
|         | IPsec fragmentation and reassembly                                                                            | Yes               |
|         | Session affinity                                                                                              | No                |
|         | Power mode IPsec                                                                                              | Yes               |
|         | Configurable anti-replay window                                                                               | Yes               |
|         | DSCP Copy                                                                                                    | Yes               |
|         | Configurable delay installation of rekeyed outbound SAs                                                       | Yes               |
|         | Cos on st0                                                                                                    | No                |

Table 3: IKE and IPsec features (Continued)

# SRX Series Features Not Supported on cSRX Container Firewall

Table 4 on page 18 lists SRX Series features that are not applicable in a containerized environment, that are not currently supported, or that have qualified support on cSRX Container Firewall.

|                                                | SRX Series Feature                                                                                                  |
|------------------------------------------------|----------------------------------------------------------------------------------------------------|
| Application Layer Gateways                     |                                                                                                    |
|                                                | Avaya H.323                                                                                                    |
| Authentication with IC Series Devices          |                                                                                                    |
|                                                | Layer 2 enforcement in UAC deployments<br><b>NOTE</b> : UAC-IDP and UAC-Content Security also are<br>not supported. |
| Class of Service                               |                                                                                                    |
|                                                | High-priority queue on SPC                                                                                          |
|                                                | Tunnels                                                                                                    |
| Data Plane Security Log Messages (Stream Mode) |                                                                                                    |
|                                                | TLS protocol                                                                                                    |
| Diagnostics Tools                              |                                                                                                    |
|                                                | Flow monitoring cflowd version 9                                                                                    |
|                                                | Ping Ethernet (CFM)                                                                                                 |
|                                                | Traceroute Ethernet (CFM)                                                                                           |
| DNS Proxy                                      |                                                                                                    |
|                                                | Dynamic DNS                                                                                                    |
|                                                |                                                                                                    |

| SRX Series Feature                               |
|--------------------------------------------------|
| LACP in standalone or chassis cluster mode       |
| Layer 3 LAG on routed ports                      |
| Static LAG in standalone or chassis cluster mode |

#### Ethernet Link Fault Management

| Physical interface (encapsulations)    |
|----------------------------------------|
| ethernet-ccc<br>ethernet-tcc           |
| extended-vlan-ccc<br>extended-vlan-tcc |
| Interface family                       |
| ccc, tcc                               |
| ethernet-switching                     |

#### Flow-Based and Packet-Based Processing

|            | End-to-end packet debugging |
|------------|-----------------------------|
|            | Network processor bundling  |
|            | Services offloading         |
| Interfaces |                             |

| SRX Series Feature                                                         |
|----------------------------------------------------------------------------|
| Aggregated Ethernet interface                                              |
| IEEE 802.1X dynamic VLAN assignment                                        |
| IEEE 802.1X MAC bypass                                                     |
| IEEE 802.1X port-based authentication control with multisupplicant support |
| Interleaving using MLFR                                                    |
| РоЕ                                                                        |
| PPP interface                                                              |
| PPPoE-based radio-to-router protocol                                       |
| PPPoE interface                                                            |
| Promiscuous mode on interfaces                                             |

VPNs

| Acadia - Clientless VPN |
|-------------------------|
| DVPN                    |
| Multicast for AutoVPN   |

#### IPv6 Support

| SRX Series Feature                        |
|-------------------------------------------|
| DS-Lite concentrator (also known as AFTR) |
| DS-Lite initiator (also known as B4)      |

Log File Formats for System (Control Plane) Logs

| Binary format (binary) |
|------------------------|
| WELF                   |

#### Miscellaneous

| AppQoS                 |
|------------------------|
| Chassis cluster        |
| GPRS                   |
| Hardware acceleration  |
| High availability      |
| J-Web                  |
| Logical systems        |
| MPLS                   |
| Outbound SSH           |
| Remote instance access |

|                             | SRX Series Feature                                                                                                    |
|-----------------------------|----------------------------------------------------------------------------------------------------|
|                             | RESTCONF                                                                                                    |
|                             | ATP Cloud                                                                                                    |
|                             | SNMP                                                                                                    |
|                             | Spotlight Secure integration                                                                                                    |
|                             | USB modem                                                                                                    |
|                             | Wireless LAN                                                                                                    |
| MPLS                        |                                                                                                    |
|                             | CCC and TCC                                                                                                    |
|                             | Layer 2 VPNs for Ethernet connections                                                                                                    |
| Network Address Translation | ·                                                                                                    |
|                             | Maximize persistent NAT bindings                                                                                                    |
| Packet Capture              |                                                                                                    |
|                             | Packet capture                                                                                                    |
|                             | <b>NOTE</b> : Only supported on physical interfaces and tunnel interfaces, such as <i>gr</i> , <i>ip</i> , and <i>stO</i> . Packet capture is not supported on a redundant Ethernet interface ( <i>reth</i> ). |

#### Routing

| SRX Series Feature                               |
|--------------------------------------------------|
| BGP extensions for IPv6                          |
| BGP Flowspec                                     |
| BGP route reflector                              |
| Bidirectional Forwarding Detection (BFD) for BGP |
| CRTP                                             |

#### Switching

| cSRX Container Firewall does not support all the log<br>functions supported on other SRX Series Firewalls or<br>vSRX Virtual Firewall instances due to limited CPU<br>power and disk capacity. |
|----------------------------------------------------------------------------------------------------|
| Unsupported system logs and real-time log functions on cSRX Container Firewall are:                                                                                                    |
| The binary log                                                                                                    |
| • On box logs (the LLMD daemon is not ported.)                                                                                                    |
| • On box reports (the LLMD daemon is not ported.)                                                                                                    |
| • TLS is not supported for sending stream mode security log to remote log server.                                                                                                    |
| LSYS and Tenant related functions.                                                                                                    |
|                                                                                                    |
|                                                                                                    |

|  | Content Security |
|--|------------------|
|--|------------------|

|                         | SRX Series Feature          |
|-------------------------|-----------------------------|
| Content Security        |                             |
|                         | Express AV                  |
|                         | Kaspersky AV                |
| Upgrading and Rebooting |                             |
|                         | Autorecovery                |
|                         | Boot instance configuration |
|                         | Boot instance recovery      |
|                         | Dual-root partitioning      |
|                         | OS rollback                 |
| User Interfaces         |                             |

| NSM                          |
|------------------------------|
| SRC application              |
| Junos Space Virtual Director |

#### **Application Security**

|--|

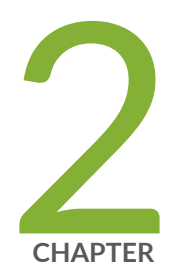

# Installing cSRX Container Firewall

Requirements for Deploying cSRX Container Firewall on a Bare-Metal Linux Server  $\mid$  26

Installing cSRX Container Firewall in a Bare-Metal Linux Server | 29

Launching the cSRX Container Firewall Container | 34

# Requirements for Deploying cSRX Container Firewall on a Bare-Metal Linux Server

#### IN THIS SECTION

- Host Requirements | 26
- cSRX Container Firewall Basic Configuration Settings | 27
- Interface Naming and Mapping | 27

This section presents an overview of requirements for deploying a cSRX Container Firewall container on a bare-metal Linux server:

### **Host Requirements**

Table 5 on page 26 lists the Linux host requirement specifications for deploying a cSRX Container Firewall container on a bare-metal Linux server.

**NOTE**: The cSRX Container Firewall can run either on a physical server or virtual machine. For scalability and availability reasons, we recommended using a physical server to deploy the cSRX Container Firewall container.

#### Table 5: Host Requirement Specifications for cSRX Container Firewall

| Component        | Specification                                | Release Introduced      |
|------------------|----------------------------------------------|-------------------------|
| Linux OS support | CentOS 6.5 or later                          | Junos OS Release 18.1R1 |
|                  | Red Hat Enterprise Linux (RHEL) 7.0 or later |                         |
|                  | Ubuntu 14.04.2 or later                      |                         |

| Component               | Specification                                           | Release Introduced |
|-------------------------|---------------------------------------------------------|--------------------|
| Docker Engine           | Docker Engine 1.9 or later installed on a Linux host    |                    |
| Contrail Cloud Platform | Contrail 3.2 with OpenStack Liberty or OpenStack Mitaka |                    |
| vCPUs                   | 2 CPU cores                                             |                    |
| Memory                  | 4 GB                                                    |                    |
| Disk space              | 40 GB hard drive                                        |                    |
| Host processor type     | x86_64 multicore CPU                                    |                    |
| Network interface       | 1 Ethernet port (minimum)                               |                    |

#### Table 5: Host Requirement Specifications for cSRX Container Firewall (Continued)

# cSRX Container Firewall Basic Configuration Settings

The cSRX Container Firewall container requires the following basic configuration settings:

- Interfaces must be assigned IP addresses.
- Policies must be configured between zones to permit or deny traffic.

# Interface Naming and Mapping

A cSRX Container Firewall container supports 17 interfaces:

- 1 Out-of-band management Interface (eth0)
- 16 In-band interfaces (ge-0/0/0 to ge-0/0/15).

Table 6 on page 28 lists the cSRX Container Firewall interface assignments with Docker.

| Interface<br>Number | cSRX Container Firewall Interfaces | Docker Interfaces |
|---------------------|------------------------------------|-------------------|
| 1                   | eth0                               | eth0              |
| 2                   | ge-0/0/0                           | eth1              |
| 3                   | ge-0/0/1                           | eth2              |
| 4                   | ge-0/0/2                           | eth3              |
| 6                   | ge-0/0/4                           | eth5              |
| 7                   | ge-0/0/5                           | eth6              |
| 8                   | ge-0/0/6                           | eth7              |
| 9                   | ge-0/0/7                           | eth8              |
| 10                  | ge-0/0/8                           | eth9              |
| 11                  | ge-0/0/9                           | eth10             |
| 12                  | ge-0/0/10                          | eth11             |
| 13                  | ge-0/0/11                          | eth12             |
| 14                  | ge-0/0/12                          | eth13             |
| 15                  | ge-0/0/13                          | eth14             |
| 16                  | ge-0/0/14                          | eth15             |

### Table 6: cSRX Container Firewall Interface Assignment

| Interface<br>Number | cSRX Container Firewall Interfaces | Docker Interfaces |
|---------------------|------------------------------------|-------------------|
| 17                  | ge-0/0/15                          | eth16             |

#### Table 6: cSRX Container Firewall Interface Assignment (Continued)

# Installing cSRX Container Firewall in a Bare-Metal Linux Server

#### IN THIS SECTION

- Before You Deploy | 29
- Confirming Docker Installation | 30
- Loading the cSRX Container Firewall Image | 31
- Creating the Linux Bridge Network for the cSRX Container Firewall | 33

This section outlines the steps to install the cSRX Container Firewall container in a Linux bare-metal server environment that is running Ubuntu, Red Hat Enterprise Linux (RHEL), or CentOS. The cSRX Container Firewall container is packaged in a Docker image and runs in the Docker Engine on the Linux host.

This section includes the following topics:

# **Before You Deploy**

Before you deploy the cSRX Container Firewall Container Firewall as an advanced security service in a Linux container environment, ensure that you:

• Review "Requirements for Deploying cSRX Container Firewall on a Bare-Metal Linux Server" on page 26 to verify the system software requirement specifications for the Linux server required to deploy the cSRX Container Firewall container.

 Install and configure Docker on your Linux host platform to implement the Linux container environment. Docker installation requirements vary based on the platform and the host OS (Ubuntu, Red Hat Enterprise Linux (RHEL), or CentOS). Install Docker. You can also use the script at: https:// get.docker.com/ to install docker easily. You need to execute this script on shell.

For docker installation instructions on the different supported Linux host operating systems, see:

- Centos/Redhat-https://docs.docker.com/install/linux/docker-ce/centos/
- Debian-https://docs.docker.com/install/linux/docker-ce/debian/
- Fedora—https://docs.docker.com/install/linux/docker-ce/fedora/
- Ubuntu-https://docs.docker.com/install/linux/docker-ce/ubuntu/

### **Confirming Docker Installation**

Before you load the cSRX Container Firewall image, confirm that Docker is properly installed on the Linux host and that the Docker Engine is running.

To confirm Docker installation:

**1.** Confirm that Docker is installed and running on the Linux server by using the service docker status command.

root@csrx-ubuntu3:~# service docker status

docker start/running, process 701

You should also be able to run docker run hello-world and see a similar response.

root@csrx-ubuntu3:~# docker run hello-world

Hello from Docker!

This message shows that your installation appears to be working correctly.

- If Docker is not installed, see Install Docker for installation instructions.
- If Docker is not running, see Configure and troubleshoot the Docker daemon.
- 2. Verify the installed Docker Engine version by using the docker version command.

**NOTE**: Ensure that Docker version 1.9.0 or later is installed on the Linux host.

# root@csrx-ubuntu3:~# docker version Client: Docker version 17.05.0-ce-rc1, build 2878a85 API Version: 1.30 Go version: go1.8.3 Git commit: 02cid87 Built: Fri June 23 21:17:13 2017 OS/Arch: linux/amd64 Server: Docker version 17.05.0-ce-rc1, build 2878a85 API Version: 1.30 (minimum version 1.12) Go version: go1.8.3 Git commit: 02cid87 Built: Fri June 23 21:17:13 2017 OS/Arch: linux/amd64 Experimental: False

# Loading the cSRX Container Firewall Image

Once the Docker Engine has been installed on the host, perform the following to download and start using the cSRX Container Firewall image:

- **1.** Download the cSRX Container Firewall software image from the Juniper Networks website. The filename of the downloaded cSRX Container Firewall software image must not be changed to continue with the installation.
- **2.** You can either download the cSRX Container Firewall image file normally using the browser or use the URL to download the image directly on your device as in the following example:

Run the following command to downloaded images to a local registry using curl command or any other http utility. The syntax for curl commands is:

root@csrx-ubuntu3:~csrx# curl -o <file destination path> <Download link url>

root@csrx-ubuntu3:/var/tmp# curl -o /var/tmp/images/junos-csrx-docker-20.2R1.10.img "https:// cdn.juniper.net/software/csrx/20.2R1.10/junos-csrx-docker-20.2R1.10.img?SM\_USER=user =1595350694\_5dbf6e62442de6bf14079d05a72464d4"

| %  | Tot | al   | % Re | ceived | % | Xferd | A | verage | Speed  | Time    | Time    | Time | Cur | rrent |
|----|-----|------|------|--------|---|-------|---|--------|--------|---------|---------|------|-----|-------|
|    |     |      |      |        |   |       |   | Dload  | Upload | Total   | Spent   | Left | : : | Speed |
| 10 | 0   | 160M | 100  | 160M   |   | 0     | 0 | 1090k  | 0      | 0:02:30 | 0:02:30 | :-:  |     | 1230k |

**3.** Locate the cSRX Container Firewall image by using the 1s Linux shell command.

root@csrx-ubuntu3:/var/tmp/images# Is

**4.** Load the downloaded cSRX Container Firewall image to the local registry.

root@csrx-ubuntu3:/var/tmp/images# docker image load -i /var/tmp/images/junos-csrxdocker-20.2R1.10.img

| e758932b9168: Loading layer [======>]               | 263MB/   |
|-----------------------------------------------------|----------|
| 263MB                                               |          |
| 23f7a9961879: Loading layer [======>]               | 14.51MB/ |
| 14.51MB                                             |          |
| 1e4139e6fa81: Loading layer [======>]               | 270.3MB/ |
| 270.3MB                                             |          |
| 10334b424f86: Loading layer [======>]               | 16.9kB/  |
| 16.9kB                                              |          |
| 202ebb2f1137: Loading layer [======>]               | 2.56kB/  |
| 2.56kB                                              |          |
| <pre>bc4a16173327: Loading layer [======&gt;]</pre> | 1.536kB/ |
| 1.536kB                                             |          |
| 8f9a9945544a: Loading layer [======>]               | 2.048kB/ |
| 2.048kB                                             |          |
| Loaded image: csrx:20.2R1.10                        |          |

**5.** After the cSRX Container Firewall image loads, confirm that it is listed in the repository of Docker images.

root@csrx-ubuntu3:/var/tmp/images# docker images

| REPOSITORY | TAG | IMAGE ID | CREATED |
|------------|-----|----------|---------|
| SIZE       |     |          |         |

2 weeks ago

#### 534MB

# Creating the Linux Bridge Network for the cSRX Container Firewall

A Linux bridge is a virtual switch implemented as a kernel module. This Linux bridge is used within a Linux host to emulate a hardware bridge. Docker allows you to create a Linux bridge network and connect the cSRX Container Firewall container to this network to implement management and data processing sessions. The interfaces are created with the Linux VETH driver and are used to communicate with the Linux kernel.

This procedure describes how to create a three-bridge network for the cSRX Container Firewall container that includes: mgt\_bridge (eth0), left\_bridge (eth1), and right\_bridge (eth2). The mgt\_bridge is used by the cSRX Container Firewall for out-of-band management to accept management sessions and traffic, and the left\_bridge and right\_bridge are both used by the cSRX Container Firewall as the revenue ports to process in-band data traffic.

**NOTE**: Docker automatically connects the management interface (eth0) to the Linux bridge and assigns an IP address. Interfaces eth1 and eth2 are for the inband traffic. cSRX Container Firewall must be bound with the Linux bridge to pass traffic.

To create a three-bridge network for a cSRX Container Firewall in the Linux host:

**1.** Create the management bridge in the network.

root@csrx-ubuntu3::~/csrx# docker network create --driver bridge mgt\_bridge

3228844986eae1d1a8d367b34b54b31b130842be072b9dcdf7da3601c95b7130

2. Create the left bridge in the network (untrusted interface (eth1)). root@csrx-ubuntu3::~/csrx# docker network create --driver bridge left\_bridge

f1324b0a9072c55ababbcc51d83c83658084b67513811e13829172cccbc08e5d

**3.** Create the right bridge in the network (trusted interface (eth2)). root@csrx-ubuntu3::~/csrx# **docker network create --driver bridge right\_bridge** 

196 b d 0 39 f 7 c 2401 d f 4 c 117 e a 684114548 a 3 d f 0 b 9 d 406 c f 3 c f 8 f 17338 f a b 9 6774 b 6 c f 3 c f 8 f 17338 f a b 9 6774 b 6 c f 3 c f 8 c f 8 c f 8 c f 8 c f 8 c f 8 c f 8 c f 8 c f 8 c f 8 c f 8 c f 8 c f 8 c f

Docker commands

# Launching the cSRX Container Firewall Container

You are now ready to launch the cSRX Container Firewall container that is running in Docker on the Linux bare-metal server. When you start the cSRX Container Firewall image, you have a running container of the image. You can stop and restart the cSRX Container Firewall container (see "Managing cSRX Container Firewall Containers" on page 49), and the container will retain all settings and file system changes unless those changes are explicitly deleted. However, the cSRX Container Firewall will lose anything in memory and all processes will be restarted.

You have a series of cSRX Container Firewall environment variables that enable you to modify operating characteristics of the cSRX Container Firewall container when it is launched. You can modify:

 When you deploy cSRX Container Firewall you must enable the SSH service and SSH option for rootlogin. SSH service is not enabled by default.

To enable SSH service run the set system services ssh command and for root user login run the set system services ssh root-login allow command.

- Traffic forwarding mode (static route or secure-wire)
- cSRX Container Firewall container size (small, medium, or large)
- Packet I/O driver (polled or interrupt)
- CPU affinity for cSRX Container Firewall control and data daemons
- Address Resolution Protocol (ARP) and Neighbor Discovery Protocol (NDP) entry timeout values
- Number of interfaces you need to add to container. Default is 3 and maximum is 17 (which means 1 management interfaces and 16 data interfaces).

**NOTE**: Specification of an environment variable is not mandatory when launching the cSRX Container Firewall container; most environment variables have a default value as shown in "cSRX Container Firewall Environment Variables Overview" on page 39. You can launch the cSRX Container Firewall using the default environment variable settings.

To launch the cSRX Container Firewall container:

1. Use the docker run command to launch the cSRX Container Firewall container. You include the mgt\_bridge management bridge to connect the cSRX Container Firewall to a network.

root@csrx-ubuntu3:~/csrx# docker run -d --privileged --network=mgt\_bridge -e --name=<csrxcontainer-name> hub.juniper.net/security/<csrx-image-name>

For example, to launch csrx2 using cSRX Container Firewall software image csrx:18.21R1.9 enter:

root@csrx-ubuntu3:~/csrx# docker run -d --privileged --network=mgt\_bridge -e --name=csrx2 hub.juniper.net/security/csrx:18.2R1.9

**NOTE**: You must include the --privileged flag in the docker run command to enable the cSRX Container Firewall container to run in privileged mode.

**2.** Connect the left and right bridges to the Docker network.

root@csrx-ubuntu3:~/csrx# docker network connect left\_bridge csrx2

root@csrx-ubuntu3:~/csrx#

root@csrx-ubuntu3:~/csrx# docker network connect right\_bridge csrx2

root@csrx-ubuntu3:~/csrx#

**3.** Confirm that the three-bridge network has been created for the cSRX Container Firewall container. root@csrx-ubuntu3:~/csrx# **docker network ls** 

NETWORK ID NAME DRIVER SCOPE

80bea9207560 bridge bridge local

619da6736359 host host local

112ab00aab1a left\_bridge bridge local

1484998f41bb mgt\_bridge bridge local

daf7a5a477bd none null local

e409a4f54237 right\_bridge bridge local

4. Confirm that the cSRX Container Firewall container is listed as a running Docker container.

root@csrx-ubuntu3:~/csrx# docker ps

CONTAINER ID IMAGE COMMAND CREATED STATUS PORTS NAMES

35e33e8aa4af csrx "/etc/rc.local init" 7 minutes ago Up 7 minutes 22/tcp, 830/tcp csrx2

**5.** Confirm that the cSRX Container Firewall container is up and running. You should see the expected Junos OS processes, such as nsd, srxpfe, and mgd.

#### root@csrx-ubuntu3:~/csrx# docker top csrx2

| UID     | PID   | PPID       | C                               |
|---------|-------|------------|---------------------------------|
| STIME   | TTY   | TIME       | CMD                             |
| root    | 318   | 305        | 0                               |
| 09:13   | pts/1 | 00:00:00   | bash                            |
| root    | 27423 | 27407      | 0                               |
| Mar30   | pts/0 | 00:00:00   | /bin/bash -e /etc/rc.local init |
| root    | 27867 | 27423      | 0                               |
| Mar30   | ?     | 00:08:16   | /usr/sbin/rsyslogd -M/usr/lib/  |
| rsyslog |       |            |                                 |
| root    | 27880 | 27423      | 0                               |
| Mar30   | ?     | 00:00:00   | /usr/sbin/sshd                  |
| root    | 27882 | 27423      | 0                               |
| Mar30   | ?     | 00:00:00   | /usr/sbin/nstraced              |
| root    | 27907 | 27423      | 0                               |
| Mar30   | ?     | 00:00:08   | /usr/sbin/mgd                   |
| root    | 27963 | 27423      | 0                               |
| Mar30   | pts/0 | 00:34:50   | /usr/bin/monit -I               |
| root    | 27979 | 27423      | 0                               |
| Mar30   | ?     | 00:01:10   | /usr/sbin/nsd                   |
| root    | 27989 | 27423      | 0                               |
| Mar30   | ?     | 00:00:02   | /usr/sbin/appidd -N             |
| root    | 28023 | 27423      | 0                               |
| Mar30   | ?     | 00:00:21   | /usr/sbin/idpd -N               |
| root    | 28040 | 27423      | 0                               |
| Mar30   | ?     | 00:09:21   | /usr/sbin/wmic -N               |
| root    | 28048 | 27423      | 0                               |
| Mar30   | ?     | 00:52:50   | /usr/sbin/useridd -N            |
| root    | 28126 | 27423      | 2                               |
| Mar30   | ?     | 1-05:21:47 | /usr/sbin/srxpfe -a -d          |
| root    | 28186 | 27423      | 0                               |
| Mar30   | ?     | 00:01:37   | /usr/sbin/utmd -N               |
| root    | 28348 | 27423      | 0                               |
| Mar30   | ?     | 00:02:44   | /usr/sbin/kmd                   |

6. Confirm the IP address of the management interface of the cSRX Container Firewall container.

root@csrx-ubuntu3:~/csrx# docker inspect csrx2 | grep IPAddress

```
"SecondaryIPAddresses": null,
"IPAddress": "",
"IPAddress": "172.19.0.2",
"IPAddress": "172.18.0.2",
"IPAddress": "172.20.0.2",
```

#### **RELATED DOCUMENTATION**

Docker commands

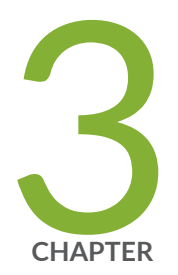

# cSRX Managing Container Firewall Containers

cSRX Container Firewall Environment Variables Overview | 39 Changing the Size of a cSRX Container Firewall Container | 41 Configuring Traffic Forwarding on a cSRX Container Firewall Container | 42 Configuring CPU Affinity for a cSRX Container Firewall Container | 48 Enabling Persistent Log File Storage to a Linux Host Directory | 48 Managing cSRX Container Firewall Containers | 49

# cSRX Container Firewall Environment Variables Overview

Docker allows you to store data such as configuration settings as environment variables. At runtime, the environment variables are exposed to the application inside the container. You can set any number of parameters to take effect when the cSRX Container Firewall image launches. You set an environment variable by specifying the docker run -e VARIABLE=VALUE ... key.

A series of cSRX Container Firewall environment variables enables you to modify the characteristics of the cSRX Container Firewall instance when it is launched. The specification of an environment variable is not mandatory; most environment variables have a default value as shown in Table 7 on page 39. If desired, you can launch the cSRX Container Firewall using the default environment variable settings.

For example, to launch a cSRX Container Firewall instance in secure-wire forwarding mode, and using the middle size cSRX Container Firewall configuration:

root@csrx-ubuntu3:~/csrx# docker run -d --privileged --network=mgt\_bridge -e CSRX\_FORWARD\_MODE="wire" --name=<csrx-container-name> <csrx-image-name>

**NOTE**: You must include the --privileged flag in the docker run command to enable the cSRX Container Firewall container to run in privileged mode.

Table 7 on page 39 summarizes the list of available cSRX Container Firewall environment variables along with a link to the topic that outlines its usage.

| Variable          | Description              | Values               | Default   | Торіс                                                                                                |
|-------------------|--------------------------|----------------------|-----------|----------------------------------------------------------------------------------------------------|
| CSRX_FORWARD_MODE | Traffic forwarding mode. | "routing" <br>"wire" | "routing" | "Configuring<br>Traffic<br>Forwarding on a<br>cSRX Container<br>Firewall<br>Container" on<br>page 42 |

| Variable           | Description                                                                                                    | Values                 | Default                      | Торіс                                                                                                |
|--------------------|----------------------------------------------------------------------------------------------------|------------------------|------------------------------|----------------------------------------------------------------------------------------------------|
| CSRX_PACKET_DRIVER | Packet I/O driver.                                                                                                    | "poll" <br>"interrupt" | "poll"                       | Specifying the<br>Packet I/O<br>Driver for a<br>cSRX Container                                       |
| CSRX_CTRL_CPU      | CPU mask, indicating which CPU is<br>running the cSRX Container Firewall<br>control plane daemons (such as nsd, mgd,<br>nstraced, utmd, and so on). | hex value              | No CPU<br>affinity           | Configuring<br>CPU Affinity for<br>a cSRX<br>Container                                               |
| CSRX_DATA_CPU      | CPU mask, indicating which CPU is<br>running the cSRX Container Firewall data<br>plane daemon (srxpfe).                                             | hex value              | No CPU<br>affinity           | Configuring<br>CPU Affinity for<br>a cSRX<br>Container                                               |
| CSRX_ARP_TIMEOUT   | ARP entry timeout value for the control plane ARP learning or response.                                                                             | decimal value          | Same as<br>the Linux<br>host | "Configuring<br>Traffic<br>Forwarding on a<br>cSRX Container<br>Firewall<br>Container" on<br>page 42 |
| CSRX_NDP_TIMEOUT   | NDP entry timeout value for the control plane NDP learning or response.                                                                             | decimal value          | Same as<br>the Linux<br>host | "Configuring<br>Traffic<br>Forwarding on a<br>cSRX Container<br>Firewall<br>Container" on<br>page 42 |

### Table 7: Summary of cSRX Container Firewall Environment Variables (Continued)

| Variable      | Description                                                                                                    | Values                                                                                                    | Default | Торіс |
|---------------|----------------------------------------------------------------------------------------------------|----------------------------------------------------------------------------------------------------|---------|-------|
| CSRX_PORT_NUM | Number of interfaces you need to add to<br>container.<br>Example: docker run -dprivileged<br>net=none -e CSRX_PORT_NUM=17 e<br>CSRX_HUGEPAGES=no -e<br>CSRX_PACKET_DRIVER=interrupt -e<br>CSRX_FORWARD_MODE=routing<br>name= <csrx container="" firewall-<br="">container-name&gt; <csrx container<br="">Firewall-image-name&gt;</csrx></csrx> | Default is 3,<br>maximum is 17<br>(which means<br>1 management<br>interfaces and<br>16 data<br>interfaces) | 3       |       |

Table 7: Summary of cSRX Container Firewall Environment Variables (Continued)

# Changing the Size of a cSRX Container Firewall Container

Based on your specific cSRX Container Firewall deployment requirements, scale requirements, and resource availability, you can scale the performance and capacity of a cSRX Container Firewall instance by specifying a specific size (small, middle, or large). Each cSRX Container Firewall size has certain characteristics and can be applicable to certain deployments. By default, the cSRX Container Firewall container launches using the large size configuration.

Table 8 on page 41 compares the scale requirements of a cSRX Container Firewall instance depending on the specified size.

| Specification               | cSRX Container Firewall: | cSRX Container Firewall: | cSRX Container Firewall: |
|-----------------------------|--------------------------|--------------------------|--------------------------|
|                             | Small Size               | Middle Size              | Large Size (Default)     |
| Physical Memory<br>Overhead | 256M                     | 1G                       | 4G                       |

Table 8: cSRX Container Firewall Size Comparison

| Specification              | cSRX Container Firewall: | cSRX Container Firewall: | cSRX Container Firewall: |
|----------------------------|--------------------------|--------------------------|--------------------------|
|                            | Small Size               | Middle Size              | Large Size (Default)     |
| Number of Flow<br>Sessions | 8K                       | 64K                      | 512K                     |

#### Table 8: cSRX Container Firewall Size Comparison (Continued)

To assign a specific size for a cSRX Container Firewall instance, include the CSRX\_SIZE environment variable in the docker run command.

For example, to launch a cSRX Container Firewall instance using the middle size configuration to scale performance and capacity:

root@csrx-ubuntu3:~/csrx# docker run -d --privileged --network=mgt\_bridge -e CSRX\_SIZE="middle" -name=<csrx-container-name> <csrx-image-name>

# Configuring Traffic Forwarding on a cSRX Container Firewall Container

#### IN THIS SECTION

- Configuring Routing Mode | 43
- Configuring Secure-Wire Mode | 47

You can change the traffic forwarding mode of the cSRX Container Firewall container as a means to facilitate security service provisioning when running the cSRX Container Firewall. For example, if you deploy a cSRX Container Firewall container inline of protected segments, the cSRX Container Firewall should be transparent to avoid changing the virtual network topology. In other deployments, the cSRX Container Firewall container should be able to specify the next-hop address of egress traffic. To address variations in cSRX Container Firewall network deployment, you can configure the traffic forwarding mode of the cSRX Container Firewall to operate in routing mode (static routing only) or secure-wire mode.

**NOTE**: The cSRX Container Firewall uses routing as the default environment variable for traffic forwarding mode.

This section includes the following topics:

# **Configuring Routing Mode**

When running the cSRX Container Firewall container in routing mode, the cSRX Container Firewall uses a static route to forward traffic for routes destined to interfaces ge-0/0/0 and ge-0/0/1. You will need to create a static route and specify the next-hop address.

When you start the cSRX Container Firewall container, you need to specify port number in the environment using the variable CSRX\_PORT\_NUM to define the number of interfaces you need to add to container in routing mode.

For example, to launch cSRX Container Firewall instance in routing mode with 17 interfaces:

root@csrx-ubuntu3:~/csrx# docker run -d --privileged --net=none -e CSRX\_PORT\_NUM=17 CSRX\_SIZE=large -e CSRX\_HUGEPAGES=no -e CSRX\_PACKET\_DRIVER=interrupt -e CSRX\_FORWARD\_MODE=routing --name=<srx-container-name> <csrx-image-name>

**NOTE**: The interfaces specified in the CSRX\_PORT\_NUM environment variable (default value is 3) must be added to a network after instantiation of the cSRX Container Firewall. Unless all the interfaces are added to the bridge or the macvlan networks, the PFE will not be launched on the cSRX Container Firewall, and the ge-x/y/z interfaces will remain down.

Include the -e CSRX\_FORWARD\_MODE=routing environment variable in the docker run command to instruct the cSRX Container Firewall to run in static route forwarding mode.

To configure the cSRX Container Firewall container to run in static routing mode:

1. Launch the cSRX Container Firewall container in routing forwarding mode:

root@csrx-ubuntu3:~/csrx# docker run -d --privileged --network=mgt\_bridge -e CSRX\_FORWARD\_MODE="routing" --name=<csrx-container-name> <csrx-image-name> 2. Log into cSRX Container Firewall instance and start configuration mode.

root@csrx# **cli** root@csrx> **configure** [edit]

3. Configure interfaces.

Starting from 19.2R1.8, each cSRX Container Firewall can be configured with up to 15 revenue interfaces: eth1, eth2, and so on, until eth15. The number of interfaces can be predefined while booting up a cSRX Container Firewall. Usually, management IP on a cSRX Container Firewall is assigned by docker based on network settings while spinning the cSRX Container Firewall(-network=mgt\_bridge). If you don't specify this variable, docker is going to assign IP from default docker network bridge.

The eth0 is used by the cSRX Container Firewall for out-of-band management to the accept management sessions and traffic, and eth1 and eth2 are both used by the cSRX Container Firewall as the two revenue ports to process in-band data traffic (the ge-0/0/0 and ge-0/0/1 interfaces).

For this example, assume that the docker default or the custom network management bridge is 172.31.21.0/24, docker assigns one IP address from this network. If your cSRX Container Firewall is the first container on the system, cSRX Container Firewall will get assigned with 172.31.21.2 and default gateway for the cSRX Container Firewall management plane going to be 172.31.21.1.

#### Table 9: IP Address Assignment for Interfaces

| Interface                                                        | IP Address    |
|------------------------------------------------------------------|---------------|
| Management Interface eth0 (fxp0)                                 | 172.31.21.1   |
| Default gateway for the cSRX Container Firewall management plane | 172.31.21.2   |
| Eth1 (ge-0/0/0)                                                  | 172.19.0.2/24 |
| Eth2 (ge-0/0/1)                                                  | 172.20.0.2/24 |
| External Server                                                  | 10.10.10.0    |

root@csrx# show | display set

root@csrx# set interfaces ge-0/0/0 unit 0 family inet address 172.19.0.2/24

root@csrx# set interfaces ge-0/0/1 unit 0 family inet address 172.20.0.2/24

4. Configure static routes.

Configure static route and specify next-hop address.

root@csrx# set routing-options static route 0.0.0.0/0 next-hop 172.19.0.2/24

5. View the forwarding table to verify the static routes.

root@csrx> show route forwarding-table

| Routing table: def | ault.inet | t               |            |             |
|--------------------|-----------|-----------------|------------|-------------|
| Internet:          | Tune D+D  | Def Next her    | Tuna Inday | NhDof Notif |
| Descination        | туре кік  | ker Next hop    | Type Index | NIREI NELLI |
| 0.0.0.0            | perm      | 0               | dscd 517   | 1           |
| 172.19.0.2         | perm      | 0 172.19.0.10   | locl       | 2006 1      |
| 172.19.0.10        | perm      | 0 172.19.0.10   | ucast      | 5501 1      |
| 1.255.255.255      | perm      | 0               | bcst 2007  | 1           |
| 1/8                | perm      | 0               | rslv 2009  | 1172.20.0.2 |
| perm 0 172.20.     | 0.2       | locl 2001       | 1          |             |
| 172.20.0.10        | perm      | 0 172.20.0.10   | ucast      | 5500 1      |
| 2.255.255.255      | perm      | 0               | bcst 2002  | 1           |
| 2/8                | perm      | 0               | rslv 2004  | 1           |
| 224.0.0.1          | perm      | 0               | mcst 515   | 1           |
| 224/4              | perm      | 0               | mdsc 516   | 1           |
| 172.31.21.2/28     | perm      | n 0 172.20.0.10 | ucast      | 5501 1      |
|                    |           |                 |            |             |
| Routing table: def | ault.inet | £6              |            |             |
| Internet6:         |           |                 |            |             |
| Destination        | Type RtR  | Ref Next hop    | Type Index | NhRef Netif |
| ::                 | perm      | 0               | dscd 527   | 1           |
| ff00::/8           | perm      | 0               | mdsc 526   | 1           |
| ff02::1            | perm      | 0               | mcst 525   | 1           |

**6.** Specify a route for the management interface. Static routes can only configure routes destined for interfaces ge-0/0/0 and ge-0/0/1. The route destined for the management interfaces (eth0) must be added by using the Linux route shell command.

root@csrx% route add -net 10.10.10.0/24 gw 172.31.21.1

root@csrx% route -n

Kernel IP routing tableDestinationGatewayGenmaskFlags Metric RefUse Iface

| 0.0.0.0     | 0.0.0.0     | 0.0.0.0       | U      | 0   | 0 | 0 pfe_tun |
|-------------|-------------|---------------|--------|-----|---|-----------|
| 172.19.0.2  | 0.0.0.0     | 255.0.0.0     | U      | 0   | 6 | 0 tap1    |
| 172.20.0.2  | 0.0.0.0     | 255.0.0.0     | U      | 0   | 6 | 0 tap0    |
| 172.31.21.2 | 1.0.0.10    | 255.255.255   | .240 U | G 0 |   | 0 0 tap1  |
| 10.10.10.0  | 172.31.21.1 | 255.255.255.0 | UG     | 0   | 0 | 0 eth0    |
| 172.21.0.0  | 0.0.0.0     | 255.255.0.0   | U      | 0   | 0 | 0 eth0    |

 If required for your network environment, you can configure an IPv6 static route for the cSRX Container Firewall using the set routing-options rib inet6.0 static route command.

[edit routing-options]

root@csrx# set routing-options rib inet6.0 static route 3000::0/64 next-hop 1000::10/128

[edit interfaces]

root@csrx# commit

root@csrx# show routing-options rib inet6.0

static {

route 3000::0/64 next-hop 1000::10/128;

}

**8.** Under routing mode, the control plane ARP/NDP learning/response is provided by the Linux kernel through the TAP 0 and TAP 1 interfaces created to host the traffic for eth1 and eth2 through srxpfe. You can view ARP entries by using the Linux arp shell command.

**NOTE**: While there are multiple interfaces created inside the cSRX Container Firewall container, only two interfaces, ge-0/0/0 and ge-0/0/1, are visible in srxpfe.

root@csrx% arp -a

? (2.0.0.10) at 6e:81:38:41:5e:0e [ether] on tap0 ? (1.0.0.10) at 96:33:66:a1:e5:03 [ether] on tap1 ? (172.31.12.1) at 02:c4:39:fa:0a:0d [ether] on eth0

The default ARP/NDP entries timeout is set to 1200 seconds. You can adjust this value by modifying either the ARP\_TIMEOUT or NDP\_TIMEOUT environment variable when launching the cSRX Container Firewall container. For example:

root@csrx-ubuntu3:~/csrx# docker run -d --privileged --network=mgt\_bridge -e CSRX\_FORWARD\_MODE="routing" -e CSRX\_ARP\_TIMEOUT=<seconds> -e CSRX\_NDP\_TIMEOUT=<seconds> --name=<csrx-container-name> <csrx-image-name>

The maximum ARP entry number is controlled by the Linux host kernel. If there are a large number of neighbors, you might need to adjust the ARP or NDP entry limitations on the Linux host. There are options in the sysct1 command on the Linux host to adjust the ARP or NDP entry limitations.

For example, to adjust the maximum ARP entries to 4096:

# sysctl -w net.ipv4.neigh.default.gc\_thresh1=1024

# sysctl -w net.ipv4.neigh.default.gc\_thresh2=2048

# sysctl -w net.ipv4.neigh.default.gc\_thresh3=4096

For example, to adjust the maximum NDP entries to 4096:

# sysctl -w net.ipv6.neigh.default.gc\_thresh1=1024

# sysctl -w net.ipv6.neigh.default.gc\_thresh1=2048

# sysctl -w net.ipv6.neigh.default.gc\_thresh1=4096

### **Configuring Secure-Wire Mode**

When operating in secure-wire mode, all traffic that arrives on a specific interface, ge-0/0/0 or ge-0/0/1, will be forwarded unchanged through the interface. This mapping of interfaces, called *secure wire*, allows the cSRX Container Firewall to be deployed in the path of network traffic without requiring a change to routing tables or a reconfiguration of neighboring devices. A cross-connection is set up between interface pairs ge-0/0/0 and ge-0/0/1 to steer traffic from one port to the other port based on the Interworking and Interoperability Function (IIF) as the input key.

Include the -e CSRX\_FORWARD\_MODE=wire environment variable in the docker run command to instruct the cSRX Container Firewall to run in secure-wire forwarding mode.

**NOTE**: When you launch the cSRX Container Firewall container in secure-wire mode, the cSRX Container Firewall instance automatically creates a default secure-wire named  $csrx\_sw$  in the srxpfe process, and the ge-0/0/0 and ge-0/0/1 interface pair are added into the secure-wire.

Launch the cSRX Container Firewall instance in secure-wire mode using the following command:

# Configuring CPU Affinity for a cSRX Container Firewall Container

A cSRX Container Firewall instance requires two CPU cores in the Linux server. To help schedule the Linux server tasks and adjust performance of the cSRX Container Firewall container running on a Linux host, you can launch the cSRX Container Firewall container and assign its control and data processes (or daemons) to a specific CPU. In a cSRX Container Firewall container, srxpfe is the data plane daemon and all other daemons (such as nsd, mgd, nstraced, utmd, and so on) are control plane daemons.

CPU affinity ensures that the cSRX Container Firewall control and data plane daemons are pinned to a specific physical CPU, which can improve the cSRX Container Firewall container performance by using the CPU cache efficiently. By default, there is not a defined CPU affinity for the cSRX Container Firewall control and data plane daemons; the CPU on which the control and data plane daemons run depends on Linux kernel scheduling.

To assign cSRX Container Firewall container control and data daemons to a specific CPU, include the environment variables CSRX\_CTRL\_CPU and CSRX\_DATA\_CPU in the docker run command.

For example, to configure the cSRX Container Firewall container to launch the control plane daemons on CPU 1 and the data plane daemon on CPU 2:

root@csrx-ubuntu3:~/csrx# docker run -d --privileged --network=mgt\_bridge -e CSRX\_CTRL\_CPU="0x1" -e CSRX\_DATA\_CPU="0x2" --name=<csrx-container-name> <csrx-image-name>

# Enabling Persistent Log File Storage to a Linux Host Directory

In a cSRX Container Firewall container, log files are stored in the /var/log directory. By default, if there are no external volumes mounted for the /var/log directory, the log files will be maintained only for this cSRX Container Firewall container. If, at a future point, the cSRX Container Firewall container is deleted, those log files will be lost. You can enable persistent log file storage to a Linux host directory as a means to directly mount a directory from a Linux host to the cSRX Container Firewall container when the cSRX Container Firewall is launched.

To configure the cSRX Container Firewall container to enable persistent log file storage to a Linux host directory, use the following command.

root@csrx-ubuntu3:~/csrx# docker run -d --privileged --network=mgt\_bridge -e CSRX\_FORWARD\_MODE="routing" -e CSRX\_PACKET\_DRIVER="poll" -e CSRX\_CTRL\_CPU="0x1" -e CSRX\_DATA\_CPU="0x6" -v <path-log-directory-on-host>:/var/log --name=<csrx-container-name> <csrx-image-name>

# Managing cSRX Container Firewall Containers

#### IN THIS SECTION

- Pausing/Resuming Processes within a cSRX Container Firewall Container | 49
- Viewing Container Processes on a Running cSRX Container Firewall Container | 50
- Removing a cSRX Container Firewall Container or Image | 50

This section outlines basic Docker commands that you can use with a running cSRX Container Firewall container. It includes the following topics:

# Pausing/Resuming Processes within a cSRX Container Firewall Container

You can suspend or resume all processes within one or more cSRX Container Firewall containers. On Linux, this task is performed using the cgroups freezer process.

To pause and restart a cSRX Container Firewall container:

1. Use the docker pause command to suspend all processes in a cSRX Container Firewall container.

hostOS# docker pause <csrx-container-name>

2. Use the docker unpause command to resume all processes in the cSRX Container Firewall container.

hostOS# docker unpause <csrx-container-name>

# Viewing Container Processes on a Running cSRX Container Firewall Container

Use the docker exec command to view the details of the processes (applications, services and status) running on a cSRX Container Firewall container.

hostOS# docker exec <csrx-container-name> ps aux

|         | חדם | %CDU | %м⊑м      | V67     | DCC   | тту   | стат | старт | ттме    | COMMAND                          |
|---------|-----|------|-----------|---------|-------|-------|------|-------|---------|----------------------------------|
| USER    | FID | %CFU | /₀I'I⊑I'I | V 3Z    | 53    |       | STAT | START | THE     | COMMAND                          |
| root    | 1   | 0.0  | 0.0       | 18048   | 1648  | pts/8 | Ss   | May15 | 0:00    | /bin/bash -e /etc/rc.local init  |
| root    | 78  | 0.0  | 0.0       | 260072  | 968   | ?     | Ssl  | May15 | 0:09    | /usr/sbin/rsyslogd -M/usr/lib/   |
| rsyslog |     |      |           |         |       |       |      |       |         |                                  |
| root    | 97  | 0.0  | 0.0       | 61376   | 1304  | ?     | Ss   | May15 | 0:00    | /usr/sbin/sshd                   |
| root    | 118 | 0.0  | 0.0       | 108552  | 1304  | ?     | S1   | May15 | 34:12   | /usr/bin/monit                   |
| root    | 124 | 0.0  | 0.0       | 723392  | 1516  | ?     | Ss   | May15 | 0:00    | /usr/sbin/nstraced               |
| root    | 133 | 0.0  | 0.0       | 734084  | 4388  | ?     | Ss   | May15 | 1:18    | /usr/sbin/nsd                    |
| root    | 135 | 0.0  | 0.0       | 4440    | 644   | ?     | S    | May15 | 0:00    | /bin/sh /etc/init.d/appidd start |
| root    | 141 | 0.0  | 0.2       | 752132  | 21184 | ?     | S1   | May15 | 0:02    | /usr/sbin/appidd -N &            |
| root    | 147 | 0.0  | 0.0       | 4440    | 652   | ?     | S    | May15 | 0:00    | /bin/sh /etc/init.d/idpd start   |
| root    | 153 | 0.0  | 0.0       | 730520  | 2768  | ?     | S    | May15 | 0:25    | /usr/sbin/idpd -N &              |
| root    | 170 | 0.0  | 0.1       | 1001088 | 1252  | 8 ?   | S1   | May15 | 29:22   | /usr/sbin/useridd -N             |
| root    | 211 | 0.0  | 0.0       | 728448  | 2104  | ?     | Ss   | May15 | 0:07    | /usr/sbin/mgd                    |
| root    | 222 | 3.5  | 1.8       | 3943936 | 1529  | 20 ?  | S1   | May15 | 1416:22 | 2 /usr/sbin/srxpfe -a -d         |
| root    | 250 | 0.0  | 0.0       | 4440    | 648   | ?     | S    | May15 | 0:00    | /bin/sh /etc/init.d/utmd start   |
| root    | 256 | 0.0  | 0.0       | 725092  | 3880  | ?     | S    | May15 | 1:36    | /usr/sbin/utmd -N &              |
| root    | 267 | 0.0  | 0.0       | 731556  | 2472  | ?     | Ss   | May15 | 2:39    | /usr/sbin/kmd                    |
| root    | 301 | 0.0  | 0.0       | 18160   | 1916  | pts/8 | S+   | May15 | 0:00    | /bin/bash                        |
| root    | 324 | 0.0  | 0.0       | 853708  | 3324  | ?     | S1   | May15 | 6:13    | /usr/sbin/wmic -N                |
|         |     |      |           |         |       |       |      |       |         |                                  |

# Removing a cSRX Container Firewall Container or Image

To remove a cSRX Container Firewall container or image:

**NOTE**: You must first stop and remove a cSRX Container Firewall container before you can remove a cSRX Container Firewall image.

1. Use the docker stop command to stop the cSRX Container Firewall container.

hostOS# docker stop <csrx-container-name>

2. Use the docker rm command to remove the cSRX Container Firewall container.

hostOS# docker rm <csrx-container-name>

**NOTE**: Include --force to force the removal of a running cSRX Container Firewall container.

**3.** Use the docker rmi command to remove one or more cSRX Container Firewall images from the Docker Engine.

**NOTE**: Include --force to force the removal a cSRX Container Firewall image.

hostOS# docker rmi <csrx-container-name>

#### **RELATED DOCUMENTATION**

Docker Engine User Guide

Docker commands

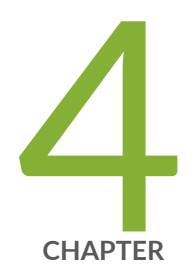

# Configuring cSRX Container Firewall

cSRX Container Firewall Configuration and Management Tools | 53 Configuring cSRX Container Firewall Using the Junos OS CLI | 54

# cSRX Container Firewall Configuration and Management Tools

#### IN THIS SECTION

- Understanding the Junos OS CLI and Junos Scripts | 53
- Understanding cSRX Container Firewall with Contrail and Openstack Orchestration | 53

### Understanding the Junos OS CLI and Junos Scripts

The Junos operating system command-line interface (Junos OS CLI) is a Juniper Networks specific command shell that runs on top of a UNIX-based operating system kernel.

Built into Junos OS, Junos script automation is an onboard toolset available on all Junos OS platforms, including routers, switches, and security instances.

You can use the Junos OS CLI and the Junos OS scripts to configure, manage, administer, and troubleshoot the cSRX Container Firewall container.

# Understanding cSRX Container Firewall with Contrail and Openstack Orchestration

The cSRX Container Firewall Container Firewall can provide security services in a software-defined networking (SDN) environment. Juniper Networks Contrail is an open, standards-based software-defined networking (SDN) platform that delivers network *virtualization* and service automation for federated cloud networks. You use the Contrail Cloud Platform with open cloud orchestration systems such as OpenStack or CloudStack to instantiate instances of cSRX Container Firewall in a containerized environment. Contrail Cloud Platform automates the orchestration of compute, storage, and networking resources to create and scale open, intelligent, and reliable OpenStack clouds that seamlessly merge and hybridize through highly intelligent secure networks.

cSRX Container Firewall can be deployed as a dedicated firewall compute node in a Contrail Cloud platform environment to provide differentiated Layer 4 through 7 security services for multiple tenants as part of a service chain in the Contrail cloud platform. In the Contrail networking environment, you can

deploy the cSRX Container Firewall container as a large-scale security service in a multicloud environment, and configure the cSRX Container Firewall to steer traffic from a vRouter with vRouter interface (VIF). Traffic and health statistics are monitored by the Contrail service orchestrator.

See cSRX Guide for Contrail for details on using cSRX Container Firewall with Juniper Networks Contrail.

#### **RELATED DOCUMENTATION**

Introducing the Junos OS Command-Line Interface

**Contrail Networks** 

Mastering Junos Automation Programming

# Configuring cSRX Container Firewall Using the Junos OS CLI

This section provides basic CLI configurations that can be used for configuring cSRX Container Firewall containers. For more details see, Introducing the Junos OS Command-Line Interface.

To configure the cSRX Container Firewall container using the Junos OS CLI:

 Launch the cSRX Container Firewall container. Use the docker run command to launch the cSRX Container Firewall container. You include the mgt\_bridge management bridge to connect the cSRX Container Firewall to a network.

root@csrx-ubuntu3:~/csrx# docker run -d --privileged --network=mgt\_bridge -e --name=<csrxcontainer-name> hub.juniper.net/security/<csrx-image-name>

For example, to launch csrx2 using cSRX Container Firewall software image csrx:18.21R1.9 enter:

root@csrx-ubuntu3:~/csrx# docker run -d --privileged --network=mgt\_bridge -e --name=csrx2 hub.juniper.net/security/csrx:18.2R1.9

**NOTE**: You must include the --privileged flag in the docker run command to enable the cSRX Container Firewall container to run in privileged mode.

**2.** Log in to the cSRX Container Firewall container using SSH which is accessed by cSRX Container Firewall exposed service port.

root@csrx-ubuntu3:~/csrx#ssh -p 30122 root@192.168.42.81

3. Start the CLI as root user.

root#**cli** root@>

**4.** Verify the interfaces.

root@> show interfaces

Physical interface: ge-0/0/1, Enabled, Physical link is Up Interface index: 100 Link-level type: Ethernet, MTU: 1514 Current address: 02:42:ac:13:00:02, Hardware address: 02:42:ac:13:00:02 Physical interface: ge-0/0/0, Enabled, Physical link is Up Interface index: 200 Link-level type: Ethernet, MTU: 1514 Current address: 02:42:ac:14:00:02, Hardware address: 02:42:ac:14:00:02

5. Enter configuration mode.

| configure |
|-----------|
| [edit]    |
| root@#    |

**6.** Set the root authentication password by entering a *cleartext* password, an encrypted password, or an SSH public key string (*DSA* or *RSA*).

[edit]
root@# set system root-authentication plain-text-password
New password: password
Retype new password: password

7. Configure the hostname.

[edit]
root@# set system host-name host-name

8. Configure the two traffic interfaces.

#### [edit]

```
root@# set interfaces ge-0/0/0 unit 0 family inet address 192.168.20.2/24
root@# set interfaces ge-0/0/1 unit 0 family inet address 192.168.10.2/24
```

**9.** Configure basic security zones for the public and private interfaces and bind them to traffic interfaces.

#### [edit]

```
root@# set security zones security-zone untrust interfaces ge-0/0/0.0
root@# set security zones security-zone trust interfaces ge-0/0/1.0
root@# set security policies default-policy permit-all
```

**10.** Verify the configuration.

[edit]
root@# commit check
configuration check succeeds

11. Commit the configuration to activate it on the cSRX Container Firewall instance.

[edit]
root@# commit
commit complete

**12.** (Optional) Use the show command to display the configuration for verification.

#### **RELATED DOCUMENTATION**

Junos OS for SRX Series

Introducing the Junos OS Command-Line Interface